## eReferrals solution in Medtech

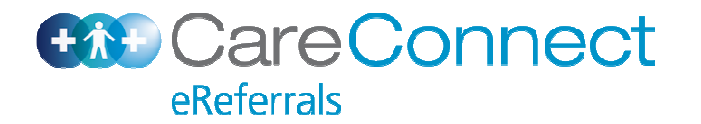

## Launch Screen

| Eile Edit Patient Module Report Tools Utilities Setup ManageMyHealth QAT Window Help         Image: Setup ManageMyHealth QAT Window Help         Image: Setup ManageMyHea                                                                                                    |            |
|----------------------------------------------------------------------------------------------------|------------|
| Image: Section of the section of the section of th |            |
| MOORE Tara (130335.1) A 3 - R CBA2505 SFE A-! Aug 1979 31 yrs Female Other European 0.00 RP Activated by clicking the Healthlink icon                                                                                                    |            |
| 8 Woodford Avenue, Henderson, 09 777 777, 09 555 55 14 Aug 1979 31 yrs Female Other European 0.00 RP                                                                                                    |            |
|                                                                                                    |            |
| Sew HealthLink Forms (HEALTHLINK)                                                                                                    |            |
| Web More Audit                                                                                                    |            |
| 🕼 HealthLink Online                                                                                                    |            |
| CareConnect Auckland Region eReferrals                                                                                                    | Next       |
| Referral service* . Referred for* Outpatient Appointment                                                                                                    |            |
| Acute Assessment<br>Specialist Advice                                                                                                    |            |
| Audiology Investigation/Test Only Persons to Information Persons                                                                                                    |            |
| Priority Review                                                                                                    |            |
|                                                                                                    |            |
| Diabates                                                                                                    | ſ          |
| - Endocrinology                                                                                                    |            |
| Fertility                                                                                                    |            |
| + Gastroenterology                                                                                                    |            |
| - General Medicine                                                                                                    |            |
| General Surgery                                                                                                    |            |
| Haematology                                                                                                    |            |
| GP will select service specific for                                                                                                    | r <b>m</b> |
| Infectious Diseases                                                                                                    |            |
| -Neurology                                                                                                    |            |
| Ophthalmology                                                                                                    |            |
| -Oral Health (incl. Maxillofacial)                                                                                                    |            |
|                                                                                                    |            |
| Orthopaedics                                                                                                    |            |
| Paediatric                                                                                                    |            |
| Pain Clinic                                                                                                    |            |
|                                                                                                    |            |

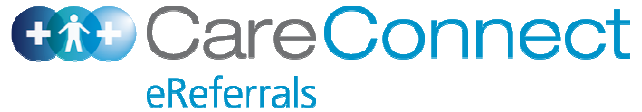

## Launch Page Search

| 😍 MedTech-32 Healthlink - Training/Testing                                           |                           |                                       |      |  |  |  |  |  |  |  |
|--------------------------------------------------------------------------------------|---------------------------|---------------------------------------|------|--|--|--|--|--|--|--|
| Eile Edit Patient Module Report Iools Utilities Setup ManageMyHealth CAT Window Help |                           |                                       |      |  |  |  |  |  |  |  |
| 🔜 🔮 🔁 🎞 🎮 🗞 ka da da 🕂 iia 🖄 🚮 🖬 1                                                   | 2 🔨 🔊 🗟 🖉 🖉 🕗             | 🗄 🔚 🕖                                 |      |  |  |  |  |  |  |  |
| MOORE Tara (130335.1) A 3 - B                                                        | CBA2505                   | SFE A-!                               |      |  |  |  |  |  |  |  |
| 8 Woodford Avenue, Henderson, 09 777 777, 09 555 55 14 Aug 1979 31 yrs F             | emale Other European 0.00 | RP                                    |      |  |  |  |  |  |  |  |
| New HealthLink Forms (HEALTHLINK)                                                    |                           |                                       |      |  |  |  |  |  |  |  |
| Web More Audit                                                                       |                           |                                       | 🖻 🤇  |  |  |  |  |  |  |  |
| B HealthLink Online                                                                  |                           |                                       |      |  |  |  |  |  |  |  |
|                                                                                      |                           |                                       |      |  |  |  |  |  |  |  |
| CareConnect Auckland Regi                                                            | on eReferrals             |                                       |      |  |  |  |  |  |  |  |
| eReferrais                                                                           |                           |                                       | Next |  |  |  |  |  |  |  |
| Referral service* Orthopaedics                                                       | Referred for*             | Outpatient Appointment                |      |  |  |  |  |  |  |  |
|                                                                                      | Alternatively GR can      | Acute Assessment<br>Specialist Advice |      |  |  |  |  |  |  |  |
| J Orthopaedics                                                                       | Alternatively GF can      | Investigation/Test Only               |      |  |  |  |  |  |  |  |
| - Paediatric                                                                         | specialty/service name    | Priority Review                       |      |  |  |  |  |  |  |  |
| Paediatrics Orthopaedics                                                             | specially/service name.   | Other                                 |      |  |  |  |  |  |  |  |
|                                                                                      | Urgent                    |                                       |      |  |  |  |  |  |  |  |
|                                                                                      |                           |                                       |      |  |  |  |  |  |  |  |
|                                                                                      |                           |                                       |      |  |  |  |  |  |  |  |
|                                                                                      |                           |                                       |      |  |  |  |  |  |  |  |
|                                                                                      |                           |                                       |      |  |  |  |  |  |  |  |
|                                                                                      |                           |                                       |      |  |  |  |  |  |  |  |
|                                                                                      |                           |                                       |      |  |  |  |  |  |  |  |
|                                                                                      |                           |                                       |      |  |  |  |  |  |  |  |
|                                                                                      |                           |                                       |      |  |  |  |  |  |  |  |
|                                                                                      |                           |                                       |      |  |  |  |  |  |  |  |
|                                                                                      |                           |                                       |      |  |  |  |  |  |  |  |
|                                                                                      |                           |                                       |      |  |  |  |  |  |  |  |
|                                                                                      |                           |                                       |      |  |  |  |  |  |  |  |
|                                                                                      |                           |                                       |      |  |  |  |  |  |  |  |
|                                                                                      |                           |                                       |      |  |  |  |  |  |  |  |
|                                                                                      |                           |                                       |      |  |  |  |  |  |  |  |
|                                                                                      |                           |                                       |      |  |  |  |  |  |  |  |
|                                                                                      |                           |                                       |      |  |  |  |  |  |  |  |
|                                                                                      |                           |                                       |      |  |  |  |  |  |  |  |

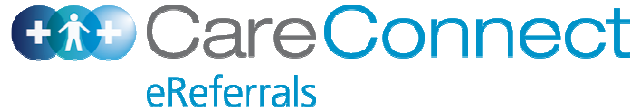

## Form Page on Launch

| 🕙 MedTech-32 Healthlink - Trainin                      | g/Testing                                                        |                                                             | THE R. LEWIS CO., LANSING MICH.         |                          | <u>_181</u>              |
|--------------------------------------------------------|------------------------------------------------------------------|-------------------------------------------------------------|-----------------------------------------|--------------------------|--------------------------|
| Eile Edit Patient Module Report                        | <u>T</u> ools <u>U</u> tilities <u>S</u> etup M <u>a</u> nageMyH | Health <u>C</u> AT <u>W</u> indow <u>H</u> elp              |                                         |                          |                          |
|                                                        |                                                                  | M M 1 2 M a                                                 | i 🔯 🔯 🏹 🔀 🕘 📑 🐴 🕖                       |                          |                          |
| MOORE Tara (1303)                                      | 35 1) A 3.                                                       |                                                             | 2505 SEE A-1                            |                          |                          |
| 8 Woodford Avenue, Henderson                           | , 09 777 777, 09 555 55 14 Aug                                   | 1979 31 yrs Female Other E                                  | European 0.00 RP                        |                          |                          |
| New HealthLink Forms (HEALTH                           | LINK)                                                            |                                                             |                                         |                          |                          |
| Web   More   Audit                                     |                                                                  |                                                             |                                         |                          | 🗈 🤇                      |
| BealthLink Online                                      |                                                                  |                                                             |                                         |                          |                          |
| Waitemata O                                            | rthopaedics Referral for O                                       | utpatient Appointment                                       | The DHB icon will change to             | the relevant DHB         |                          |
| District Health Board                                  | 4                                                                | COLOR CONTRACTOR CONTRACTOR                                 | depending on the residential            | I information within the |                          |
| Te Wai Awhina                                          |                                                                  |                                                             | patient record and the location         | on of the specialty      | Submit Preview Park Help |
| Clinical Information                                   | Problem Impact                                                   | Impact rating*                                              | it will be referred to (i.e. II it is a | a regional service then  | The buttons above        |
| anomaton required                                      | Previously Referred                                              | Has patient been previously<br>referred for this condition? | service).                               | providing that           | enable the GP to park    |
| Attachments / Reports<br>No reports selected           | ACC                                                              | ACC claim                                                   | Not Specified                           |                          | to gather further        |
| No files attached                                      | ORTHOPAEDICS                                                     |                                                             |                                         |                          | information before       |
| Medications / Warnings                                 | Reason for referral*                                             | Please Select                                               | <b>•</b>                                |                          | submitting.              |
| medical warnings specified                             | Weight (kg)                                                      | 66                                                          | Height (cm)                             |                          |                          |
| Medical History                                        | BMI                                                              |                                                             | Blood pressure                          |                          | I he Help button will    |
| Medical history specified                              |                                                                  | 22.3                                                        | 120/80                                  |                          | boalthpoint page for     |
|                                                        | Other background                                                 |                                                             |                                         |                          | the specific service     |
| Patient Disabilities                                   |                                                                  |                                                             |                                         |                          | and DHB.                 |
| No mobility issues specified                           | Referral details 쭏 🗟                                             |                                                             |                                         |                          | The entire form can      |
| Patient Information                                    |                                                                  |                                                             |                                         |                          | also be previewed on     |
| MARY TARA MOORE, 31yrs<br>CBA2505                      |                                                                  |                                                             |                                         |                          | one page before          |
|                                                        | -                                                                |                                                             |                                         |                          | submitting.              |
| Administration Details<br>Waitemata DHB                | When the form is                                                 | s launched, the form                                        | opens on the Clinical                   |                          | Ŭ                        |
| Outpatient Appointment<br>Eligible                     | Information Tab.                                                 | The form is split into                                      | o different tabs to make it easi        | ier                      |                          |
| Referrer Details                                       | to navigate and                                                  | reduce scrolling. If a                                      | ny required information is              |                          |                          |
| Referred by Sam Entwistle<br>Millstone Family Practice | missing from any                                                 | y of the tabs the tab v                                     | vill be highlighted.                    |                          |                          |
| NZMC A88984-3                                          | -                                                                |                                                             |                                         |                          |                          |
|                                                        |                                                                  |                                                             |                                         |                          |                          |

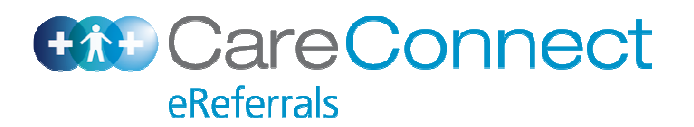

## Form Page — Clinical Fields

| SMedTech-32 Healthlink - Training                                | j/Testing                                                         |                                                          |                         |                       |   | <u>_8</u>                  |
|------------------------------------------------------------------|-------------------------------------------------------------------|----------------------------------------------------------|-------------------------|-----------------------|---|----------------------------|
| <u>Eile E</u> dit <u>Patient M</u> odule <u>R</u> eport <u>I</u> | <u>T</u> ools <u>U</u> tilities <u>S</u> etup M <u>a</u> nageMyHe | ealth <u>C</u> AT <u>W</u> indow <u>H</u> elp            |                         |                       |   |                            |
| 🔝 🔛 🔚 🖾 🖎 I                                                      | 🐱 🕅 🕨 📲 📠 述 (                                                     | 1121                                                     | 💽 🗟 🌽 🔀 🕘 🗄             | 3 🖭 🕖                 |   |                            |
| MOORE Tara (13033                                                | 5.1) A 3 -                                                        | R CBA                                                    | 2505                    | SFE A- <mark>!</mark> |   |                            |
| 8 Woodford Avenue, Henderson,                                    | 09 777 777, 09 555 55 14 Aug 1                                    | 1979 31 yrs Female Other E                               | uropean 0.00            | RP                    |   |                            |
| New HealthLink Forms (HEALTHL)                                   | INK)                                                              |                                                          |                         |                       |   |                            |
|                                                                  |                                                                   |                                                          |                         |                       |   |                            |
| 42 HealthLink Online                                             |                                                                   |                                                          |                         |                       |   |                            |
| District Health Board                                            | thopaedics Referral for Ou                                        | itpatient Appointment                                    |                         |                       |   |                            |
| Te Wai Awhina                                                    |                                                                   |                                                          |                         |                       |   | Submit Preview Park Help - |
| Clinical Information                                             | Problem Impact                                                    | Impact rating*                                           | Nil                     | •                     |   |                            |
| Back Pain / Spinal Problems                                      | Previously Referred                                               | Has patient been previously referred for this condition? |                         |                       |   |                            |
| Attachments / Reports<br>No reports selected                     | ACC                                                               | ACC claim                                                | Not Specified           | •                     |   |                            |
| No files attached                                                | ODTHODAEDICS                                                      |                                                          |                         |                       |   | The form will support to   |
| Medications / Warnings                                           | Reason for referral*                                              | Back Pain / Spinal Problem                               |                         |                       |   | display specific fields    |
| medical warnings specified                                       | Weight (kg)                                                       | 66                                                       | Height (cm)             | 172                   | _ | depending on the reason    |
| Medical History                                                  | BMI                                                               | 22.3                                                     | Blood pressure          | 120/80                | - | selected.                  |
| Medical history specified                                        | Other background 3                                                |                                                          |                         |                       | - |                            |
| Patient Disabilities                                             |                                                                   |                                                          |                         |                       | * |                            |
| No disabilities specified<br>No mobility issues specified        | Rash as Calast Dashlama                                           |                                                          |                         |                       |   |                            |
| Patient Information                                              | Reason for spinal referral*                                       | To Assist in Diagnosis                                   | Length of history       | Less than 6 weeks     | • |                            |
| MARY TARA MOORE, 31yrs                                           | Treatment to date                                                 |                                                          |                         |                       |   |                            |
| CDA2505                                                          | Analgesia                                                         | C Yes • No                                               | Anti-inflammatories     | C Yes C No            |   |                            |
| Administration Details<br>Waitemata DHB                          | Physiotherapy                                                     | C Yes C No                                               | Other                   | C Yes C No            |   |                            |
| Outpatient Appointment<br>Eligible                               | Please ensure that the reas                                       | on for referral has been disc                            | cussed with the patient |                       |   |                            |
| Referrer Details<br>Referred by Sam Entwistle                    | Referral details 🍞 🗟                                              |                                                          |                         |                       |   |                            |
| Millstone Family Practice<br>NZMC A88984-3                       |                                                                   |                                                          |                         |                       |   |                            |
|                                                                  |                                                                   |                                                          |                         |                       |   |                            |
|                                                                  |                                                                   |                                                          |                         |                       |   |                            |
|                                                                  |                                                                   |                                                          |                         |                       | - |                            |

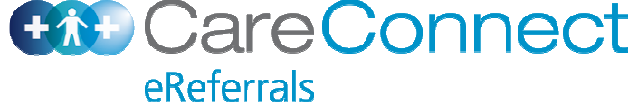

## **Patient Forms in Medtech**

| 🛟 MedTech-32 He   | ealthlink - Training/Testing       |          |                 |                                                                 |                       |
|-------------------|------------------------------------|----------|-----------------|-----------------------------------------------------------------|-----------------------|
| Eile Edit Patient | Module Patient Forms Report Tools  | Utilitie | s <u>S</u> etup | M <u>a</u> nageMyHealth <u>C</u> AT <u>W</u> indow <u>H</u> elp |                       |
|                   | 🖬 🗠 🗞 🛌 🎲 🛏 🕂                      |          |                 | i 🖬 1 2 🖭 🔉 🗟 🧭 🖉                                               | 3 🕘 📑 📲 🙆             |
| MOORE 1           | Fara (130335.1)                    |          | A 3 -           | R CBA2505                                                       | SFE A- <mark>!</mark> |
| 8 Woodford Ave    | enue, Henderson, 09 777 777, 09 55 | 5 55 1   | 4 Aug 19        | 79 31 yrs Female Other European 0.00                            | RP                    |
| 🔇 Patient Advan   | ced Forms                          |          |                 |                                                                 | ×                     |
|                   |                                    |          |                 |                                                                 |                       |
| Tck Date          | Form Name                          | Prov     | Parked          |                                                                 |                       |
| 📕 5 May 2011      | HealthLink Forms                   | SFE      |                 |                                                                 |                       |
| 5 May 2011        | HealthLink Forms                   | SFE      | Parked          | The OD weeks have to vetrieve                                   |                       |
| 🔲 🗖 5 May 2011    | HealthLink Forms                   | SFE      | Parked          | The GP goes here to retrieve                                    |                       |
| 5 May 2011        | HealthLink Forms                   | SFE      | Parked          | and open a parked referral.                                     |                       |
| 🔲 🗖 5 May 2011    | HealthLink Forms                   | SFE      |                 |                                                                 |                       |
| 4 May 2011        | HealthLink Forms                   | SFE      |                 |                                                                 | _1                    |
| 1                 |                                    | _        |                 |                                                                 |                       |
|                   |                                    |          |                 |                                                                 |                       |
|                   |                                    |          |                 |                                                                 |                       |
|                   |                                    |          |                 |                                                                 |                       |
|                   |                                    |          |                 |                                                                 |                       |
|                   |                                    |          |                 |                                                                 |                       |
|                   |                                    |          |                 |                                                                 |                       |
|                   |                                    |          |                 |                                                                 |                       |
|                   |                                    |          |                 |                                                                 |                       |
|                   |                                    |          |                 |                                                                 |                       |
|                   |                                    |          |                 |                                                                 |                       |
|                   |                                    |          |                 |                                                                 |                       |
|                   |                                    |          |                 |                                                                 |                       |
|                   |                                    |          |                 |                                                                 |                       |

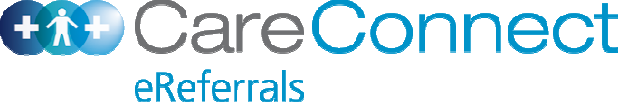

#### **Attachments Tab**

| 😍 MedTech-32 Healthlink - Training                                                                                                    | g/Testing                                       |                                                               |                                         |                | _8                           |
|----------------------------------------------------------------------------------------------------|-------------------------------------------------|---------------------------------------------------------------|-----------------------------------------|----------------|------------------------------|
| $\  \underline{F}$ ile $\underline{E}$ dit $\underline{P}$ atient $\underline{M}$ odule $\underline{R}$ eport                                                                                                    | <u>T</u> ools <u>U</u> tilities <u>S</u> etup M | <u>a</u> nageMyHealth <u>C</u> AT <u>W</u> indow <u>H</u> elp |                                         |                |                              |
| 🔛 🖼 🔁 🔛 🖾                                                                                                    | 🌆 🕅 🕅 🖬 🖬                                       | k 🖹 🎬 🖬 11 27 <u>M</u> 🖉                                      | ¥ 🔄 🖌 🔀 🕑 📑 🖬 🖉                         |                |                              |
| MOORE Tara (13033<br>8 Woodford Avenue, Henderson,                                                                                                    | <b>(5.1)</b><br>09 777 777, 09 555 55           | A 3 - R CB/<br>14 Aug 1979 31 yrs Female Other                | A2505 SFE A-!<br>European 0.00 RP       |                |                              |
| Some weight the second second | INK)                                            |                                                               |                                         |                |                              |
| Web More Audit                                                                                                    |                                                 |                                                               |                                         |                |                              |
| 🥼 HealthLink Online                                                                                                    |                                                 |                                                               |                                         |                |                              |
| Waitemata Or                                                                                                    | thopaedics Referr                               | al for Outpatient Appointment                                 |                                         |                |                              |
| Te Wai Awhing                                                                                                    |                                                 |                                                               |                                         |                | Submit Preview Park Help     |
| Clinical Information                                                                                                    |                                                 | 10                                                            |                                         |                |                              |
| Back Pain / Spinal Problems                                                                                                    | Diagnostic Reports                              | 7 Scanned Documents                                           | Browse for Patient Documents Browse for | for Local File | If the GP wishes to insert   |
|                                                                                                    | Select the documen                              | ts to be submitted with this referral                         | <u> </u>                                |                | their computer e.g. a letter |
| Attachments / Reports 1 report selected                                                                                                    | Date                                            | Name                                                          | Comments                                | Size           | they can search for the file |
| 1 file attached                                                                                                    | 29/12/2010                                      | X-Ray Dec 2010                                                | Xray post accident                      |                | by clicking on the Browse    |
| Medications / Warnings                                                                                                    | 29/03/2011                                      | Scan Feb 2011                                                 |                                         |                | for Local File button.       |
| 4 Current medications specified, No<br>medical warnings specified                                                                                                    | 29/12/2010                                      | Report Test Nov 2010                                          |                                         |                |                              |
| Medical History                                                                                                    | 05/04/2011                                      | Microalbumin/Creatin                                          | tab displays diagnostic                 |                |                              |
| Medical history specified                                                                                                    | 01/02/2011                                      | Master Testing Panel Feb 2011                                 | reports stored within the               |                |                              |
|                                                                                                    | 05/04/2011                                      | Hba1C                                                         | PMS. The GP can                         |                |                              |
| Patient Disabilities<br>No disabilities specified                                                                                                    | 05/04/2011                                      | Egfr                                                          | browse for reports stored               |                |                              |
| No mobility issues specified                                                                                                    | 05/04/2011                                      | Creatinine (Serum)                                            | the button - Browse for                 |                |                              |
| Patient Information                                                                                                    | 05/04/2011                                      | Cbc Profile                                                   | Patient Documents.                      |                |                              |
| CBA2505                                                                                                    | 05/04/2011                                      | Albumin (Serum)                                               |                                         |                |                              |
| Administration Details                                                                                                    | 05/04/2011                                      | #Lipids Non Fasting#                                          |                                         |                |                              |
| Waitemata DHB<br>Outpatient Appointment                                                                                                    | Local File Attachmer                            | its                                                           |                                         |                | /                            |
| Eligible                                                                                                    | Date                                            | Name                                                          | Comments                                | Size           |                              |
| Referred by Sam Entwistle                                                                                                    | 05/05/2011                                      | ClinicalLetterSample.docx                                     | Letter from Physio                      | 9 KB           |                              |
| NIIIstone Family Practice<br>NZMC A88984-3                                                                                                    |                                                 |                                                               |                                         |                |                              |

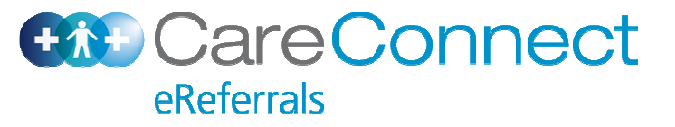

## **Print Preview**

| File Fe            | ch-32 Healthlini       | k - Training/Testing<br>- Papert Teole Utilities Solut Managebluk | Jaalila (   | AT 116  | dam. Hala                        |                                           |                | _ 8       |  |  |  |  |
|--------------------|------------------------|-------------------------------------------------------------------|-------------|---------|----------------------------------|-------------------------------------------|----------------|-----------|--|--|--|--|
|                    | n <u>ratient moude</u> |                                                                   |             |         |                                  |                                           |                |           |  |  |  |  |
| HEALTH             | C Orthopaedics         | s Referral - Patient: MARY TARA MOORE, D                          | OB 14/0     | 8/1979  | NHI CBA2505 - Windows Internet   | Explorer                                  |                |           |  |  |  |  |
| MO                 | 00 - 1                 | 🔊 🗢 🖉 about:blank 💽 💀 😽 🗙 🧗 Live Search 🖉 🖓                       |             |         |                                  |                                           |                |           |  |  |  |  |
| 8 Woo              | File Edit Viev         | w Favorites Tools Help                                            |             |         |                                  |                                           |                |           |  |  |  |  |
| New I              | 🔆 Favorites 🔤          | 🚖 🔽 Suggested Sites 👻 🙋 Web Slice Galler                          | ·y <b>+</b> |         |                                  |                                           |                |           |  |  |  |  |
| Web                | Corthopaedics          | Referral - Patient: MARY TARA MOORE                               | 7           |         |                                  | 🏠 🔹 🛐 🔹 🖃 🚔 🔹 Page 🔹 Safety 👻 Tools 🔹 🔞 🔹 |                |           |  |  |  |  |
| 🕼 He               |                        |                                                                   |             |         | Denvious and extension documents |                                           |                |           |  |  |  |  |
|                    |                        |                                                                   |             |         | Preview, not submitted copy      |                                           |                |           |  |  |  |  |
| 2                  | Orthop                 | aedics Referral for Ou                                            | tpati       | ient    | Appointment                      |                                           |                | 1         |  |  |  |  |
|                    | Patient: MARY          | TARA MOORE, 31yrs, NHI CBA2505, F, DC                             | OB 14/08    | 8/1979  |                                  |                                           | t Preview Park | Help      |  |  |  |  |
| Clinic             | 16 Leed Stree          | et, Newmarket, Auckland 1023                                      |             | 2094-3  |                                  |                                           |                | -         |  |  |  |  |
| Dack Pa            | Referred by. (         | Sam Entwistie, Milistone Family Fractice, N                       | ZING ADD    | 504-5   |                                  |                                           |                |           |  |  |  |  |
| Attack             | Clinical Re            | ferral Information                                                |             |         |                                  |                                           |                |           |  |  |  |  |
| 1 report           |                        |                                                                   |             |         |                                  |                                           |                |           |  |  |  |  |
| 1 file at          | ORTHOPAED              | cs                                                                |             |         |                                  | The referral can be previewed at          |                |           |  |  |  |  |
| Medic              | Reason for re          | eferral: Back Pain / Spinal Problems                              |             |         | 1221                             | any time in a single page view.           |                |           |  |  |  |  |
| 4 Curre<br>medical | Weight (kg):           | 66 Hei                                                            | ght (cm)    |         | 172                              |                                           |                |           |  |  |  |  |
|                    | DIVII.                 | 22.3 BIU                                                          | ou press    | sure.   | 120/80                           |                                           |                |           |  |  |  |  |
| Medical<br>Medical | Back or Spina          | al Problems                                                       | ath of hi   | istory. | Less than 6 weeks                |                                           |                |           |  |  |  |  |
|                    | Treatment to o         | date                                                              | igur or m   | Story.  | Loss than o weeks                |                                           |                |           |  |  |  |  |
| Patier             | Analgesia:             | No                                                                |             |         |                                  |                                           |                |           |  |  |  |  |
| No disa            |                        |                                                                   |             |         |                                  |                                           |                |           |  |  |  |  |
| NO MOD             | Medication             | is / warnings                                                     |             |         |                                  | -                                         |                |           |  |  |  |  |
| Patier             | Current Media          | cations                                                           |             |         |                                  |                                           |                |           |  |  |  |  |
| CBA25              | Date                   | Details                                                           | Dose        | Units   | Instructions                     |                                           |                |           |  |  |  |  |
| Admin              | 27/04/2011             | METHYLPHENIDATE HYDROCHLORIDE                                     | 20.0        | caps    | 20 caps, Four Times Daily        |                                           |                |           |  |  |  |  |
| Waitem             | 06/04/2011             | ACETONE 100%                                                      | 20.0        | mis     | 250 mls, Once Daily              |                                           |                |           |  |  |  |  |
| Eligible           | 28/03/2011             | MIANSERIN HYDROCHLORIDE                                           | 12.0        | tabs    | 30 tabs, Twice Daily             |                                           |                |           |  |  |  |  |
| Refer              | 28/03/2011             | FACTOR IX                                                         | 1.0         | vials   | 1 vials, Three Times Daily       |                                           |                |           |  |  |  |  |
| Referre            |                        |                                                                   |             |         |                                  |                                           |                |           |  |  |  |  |
| NZMC A             | Medical His            | story                                                             |             |         |                                  | _                                         |                |           |  |  |  |  |
|                    | 1                      |                                                                   |             |         |                                  |                                           |                |           |  |  |  |  |
|                    |                        |                                                                   |             |         |                                  |                                           |                | <b>~+</b> |  |  |  |  |

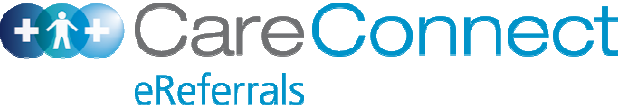

## **Post Submission**

| MedTech-32                     | Healthlink - Training/Testing                                                   |                  |                         |                                       |                                                                                                    |            |                                                 |
|--------------------------------|---------------------------------------------------------------------------------|------------------|-------------------------|---------------------------------------|----------------------------------------------------------------------------------------------------|------------|-------------------------------------------------|
| <u>File E</u> dit <u>P</u> ati | ent <u>M</u> odule <u>R</u> eport <u>T</u> ools <u>U</u> tilities <u>S</u> etup | Managel          | dyHealth                | <u>C</u> AT <u>W</u> indow <u>H</u> e | lp                                                                                                    |            |                                                 |
|                                | : 🖬 🖄 🗞 🔜 🕩 🛨                                                                   | 🌆 🎴              |                         | m 1 2 9                               | 1 🔊 🐼                                                                                                    | <b>a</b> 🖉 |                                                 |
| MOORE<br>8 Woodford /          | <b>Tara (130335.1)</b><br>Avenue, Henderson, 09 777 777, 09 55                  | A 3<br>5 55 14 A | <b>3 - R</b><br>ug 1979 | 31 yrs Female                         | CBA2505<br>Other European                                                                                                    | 0.00       | SFE A-!<br>RP                                   |
| 🕄 New Healthi                  | Link Forms (HEALTHLINK)                                                         |                  |                         |                                       |                                                                                                    |            |                                                 |
| Web More                       | Audit                                                                           |                  |                         |                                       |                                                                                                    |            |                                                 |
| 🕼 HealthLin                    | k Online                                                                        |                  |                         |                                       |                                                                                                    |            |                                                 |
|                                | Ref                                                                             | erral Sen        | t and Ack               | nowledged on 05                       | /05/2011 at 16:04                                                                                                    | 8          |                                                 |
| Orthop                         | aedics Referral for O                                                           | utpat            | ient /                  | Appointm                              | ent                                                                                                    | <          |                                                 |
| Dationt: MARY                  | TARA MOORE 21vrs NHI CRA2505 E                                                  |                  | 2/1070                  | ppolitan                              | one                                                                                                    |            | <b>\</b>                                        |
| 16 Teed Stree                  | et, Newmarket, Auckland 1023                                                    | JOB 14/00        | 511313                  |                                       |                                                                                                    |            | Message will display within 3 seconds           |
| Referred by:                   | Sam Entwistle, Millstone Family Practice,                                       | NZMC A8          | 8984-3                  |                                       |                                                                                                    |            | acknowledging that referral has been received   |
|                                |                                                                                 |                  |                         |                                       |                                                                                                    |            | the system. This message does not acknowle      |
| <b>Clinical Re</b>             | ferral Information                                                              |                  |                         |                                       |                                                                                                    |            | that the referral has been accepted or process  |
|                                |                                                                                 |                  |                         |                                       |                                                                                                    |            | simply that the referral have successfully rece |
| ORTHOPAED                      | CS                                                                              |                  |                         |                                       |                                                                                                    |            | by the recipient system                         |
| Reason for re                  | eferral: Back Pain / Spinal Problem                                             | S                |                         |                                       |                                                                                                    |            |                                                 |
| Weight (kg):                   | 66 H                                                                            | eight (cm        | ):                      | 172                                   |                                                                                                    |            |                                                 |
| BWI:                           | 22.3 8                                                                          | lood pres        | sure:                   | 120/80                                |                                                                                                    |            |                                                 |
| Back or Spin                   | al Problems                                                                     |                  |                         | Lass these C                          |                                                                                                    |            |                                                 |
| Reason for sp                  | date                                                                            | ength of h       | istory.                 | Less than 6                           | weeks                                                                                                    |            |                                                 |
| Analgesia:                     | No                                                                              |                  |                         |                                       |                                                                                                    |            |                                                 |
|                                |                                                                                 |                  |                         |                                       |                                                                                                    |            |                                                 |
| Medicatio                      | as / Warnings                                                                   |                  |                         |                                       |                                                                                                    |            |                                                 |
|                                |                                                                                 |                  |                         |                                       |                                                                                                    | -          |                                                 |
| Current Medi                   | cations                                                                         |                  |                         |                                       |                                                                                                    |            |                                                 |
| Date                           | Details                                                                         | Dose             | Units                   | Instructions                          |                                                                                                    |            |                                                 |
| 27/04/2011                     | METHYLPHENIDATE HYDROCHLORID                                                    | E 20.0           | caps                    | 20 caps, Four Tin                     | nes Daily                                                                                                    |            |                                                 |
| 06/04/2011                     | ACETONE 100%                                                                    | 20.0             | mls                     | 250 mls, Once Da                      | aily                                                                                                    |            |                                                 |
| 20/02/2014                     | MIANSERIN HYDROCHLORIDE                                                         | 12.0             | tabs                    | 30 tabs, Twice Da                     | aily                                                                                                    |            |                                                 |
| 20/03/2011                     |                                                                                 | 1                | le d'alla               | 1 viale Three Tim                     | Distance in the second second s |            |                                                 |

Long Term Classifications (Co Morhidities)

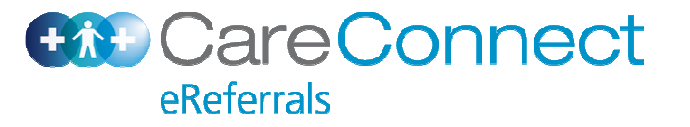

# eReferrals Management System (DHB)

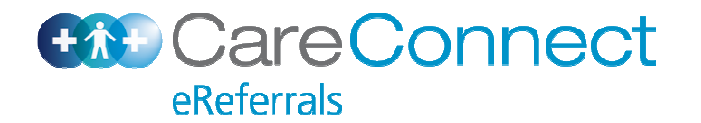

## **CRO view from Concerto**

| * B*                      | 0      |                  |                   |                 |             |                    |            |                     |                |            |                     | CRO Refe     | rrals Searc | ch 14:34 6/7 |
|---------------------------|--------|------------------|-------------------|-----------------|-------------|--------------------|------------|---------------------|----------------|------------|---------------------|--------------|-------------|--------------|
| chrisd                    | Sear   | ch Criteria      |                   |                 |             |                    |            |                     |                |            |                     |              |             |              |
| Help A Home               | Sta    | atus             | O New 🖲 Re        | gistered        |             |                    |            | NHI                 |                |            |                     |              |             |              |
| Logout                    | Su     | bmission Date    | Erom:             |                 |             | V 18               |            | Referrer Name       |                |            |                     |              |             |              |
| Concerto                  |        |                  | r tom. j          |                 | J. J        |                    |            | Referral ID         | 1              |            |                     |              |             |              |
| Concerto UI               |        | 6 d F            |                   |                 | _           |                    |            | Constant            |                |            |                     |              |             |              |
| Whiteboard                | Re     | rerred For       | Acute assessm     | ient<br>st only | -           |                    |            | Service             | Audiology      |            |                     |              |             |              |
| Admin                     |        |                  | Other             | st only         |             |                    |            |                     | Cardiology     |            |                     |              |             |              |
| Whiteboard                |        |                  | Outpatient appo   | ointment        | •           |                    |            |                     | Dermatology -  | General    | •                   |              |             |              |
| Regional<br>Referrals     |        |                  | -8                |                 |             |                    |            |                     | 20             |            |                     |              |             |              |
|                           |        |                  |                   |                 |             |                    |            |                     |                | Coloct All | Lincoloct All Print | Coloctod     | Pogistor 9  | Coloctod     |
| Referrals                 |        |                  |                   |                 |             |                    |            |                     |                | Select All | Onselect All Philit | Selected     | Register a  | belected     |
| Dashboard                 | Sole   | et a favourita a | oorch 💌 Entor o   | now foyourito o | ooreh 🕥     |                    |            |                     |                |            |                     |              | Reset       | Search       |
| 30                        | T Sele |                  | earch 🔄 🖂 Enter a | new lavounte s  | earch 🕤     |                    |            |                     |                |            |                     |              |             |              |
| CRO Referrals<br>Search   | Sear   | ch Results       | C 1 1             | C 1 14 1        |             | D. C. AN           | DUD        | <b>C</b> 1 <b>1</b> | D ( 10         | <b>C</b> 1 | D ( 15              | DDE          |             | 10           |
|                           |        | CD DEE 101       | 17/01/2011        |                 | RVG4428     | VANOV Viscoping    |            | Degistered          | IOHN Smith     | Audiology  | Specialist advice   | PDF          | Attach      | resiD        |
| Administrator             |        | OFINE            | 1//01/2011        | 17/02/2011      | DV04420     |                    | CIMIDITID  | Registered          | JOHN SHILLI    | Addiology  | opecialist advice   | ×            | G           |              |
| Document                  |        | GP-REF-97        | 17/01/2011        | 10/02/2011      | LXV2185     | BRAUN Harbinder    | CMDHB      | Registered          | JOHN Smith     | Audiology  | Specialist advice   | $\checkmark$ | Ø           |              |
| Search                    |        | GP-REF-99        | 17/01/2011        | 10/02/2011      | EVP0456     | SINGH Xiaoping     | CMDHB      | Registered          | JOHN Smith     | Audiology  | Specialist advice   | 1            | Ø           |              |
| Task                      | -      |                  |                   |                 |             |                    |            |                     |                |            |                     | *            |             |              |
| Administrator             | Dowr   | load CSV resul   | lts               |                 |             |                    |            |                     |                |            |                     |              | Re          | esults 1-3   |
| Medical<br>Templates      |        |                  |                   | Δ+ +b           |             | ntral Referral Of  | fice the r | oforrolo olo        | rka will be al | ala ta     |                     |              |             |              |
| Knowledge                 | 1      |                  |                   | ALLI            |             | rt referrale based |            | ielty or eim        | nks will be al |            |                     |              |             |              |
| Resources                 |        |                  |                   | Sear            | ch anu sui  | it relenais based  | i on spec  | any or sing         | ply view all i | iew        | ·                   |              |             |              |
| Apps                      |        |                  |                   | reier           | rais.       |                    |            |                     |                |            |                     |              |             |              |
| Forms Online              |        |                  |                   | Onc             | e printed a | green tick will a  | ppear in   | the PDF co          | lumn showir    | ng         |                     |              |             |              |
| Diabetes                  |        |                  |                   | that            | the form w  | as converted inte  | o a PDF    | and printed         |                | -          |                     |              |             |              |
| Community<br>Forms Opline |        |                  |                   | 0.00            |             |                    |            | 1                   | 1.1.1. I       |            |                     |              |             |              |
| Worklists                 |        |                  |                   | Onc             | e tney nav  | e been registered  |            | erral will be       | visible by th  | e          |                     |              |             |              |
| Problem List              |        |                  |                   | CIINIC          | cian in the | Clinical Docume    | nt viewe   | r (CDV).            |                |            |                     |              |             |              |
| Task Manager              |        |                  |                   |                 |             |                    |            |                     |                |            |                     |              |             |              |
| Risk Register             |        |                  |                   |                 |             |                    |            |                     |                |            |                     |              |             |              |
| Referrals<br>Monitoring   | -      |                  |                   |                 |             |                    |            |                     |                |            |                     |              |             |              |
| Dashboard                 |        |                  |                   |                 |             |                    |            |                     |                |            |                     |              |             |              |
| Messaging                 |        |                  |                   |                 |             |                    |            |                     |                |            |                     |              |             |              |
|                           |        |                  |                   |                 |             |                    |            |                     |                |            |                     |              |             |              |
| COUNTIES MANUKAU          |        |                  |                   |                 |             |                    |            |                     |                |            |                     |              |             |              |
|                           |        |                  |                   |                 |             |                    |            |                     |                |            |                     |              |             |              |

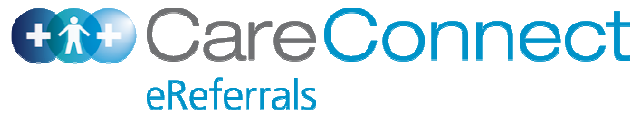

## Clinicians view from CDV

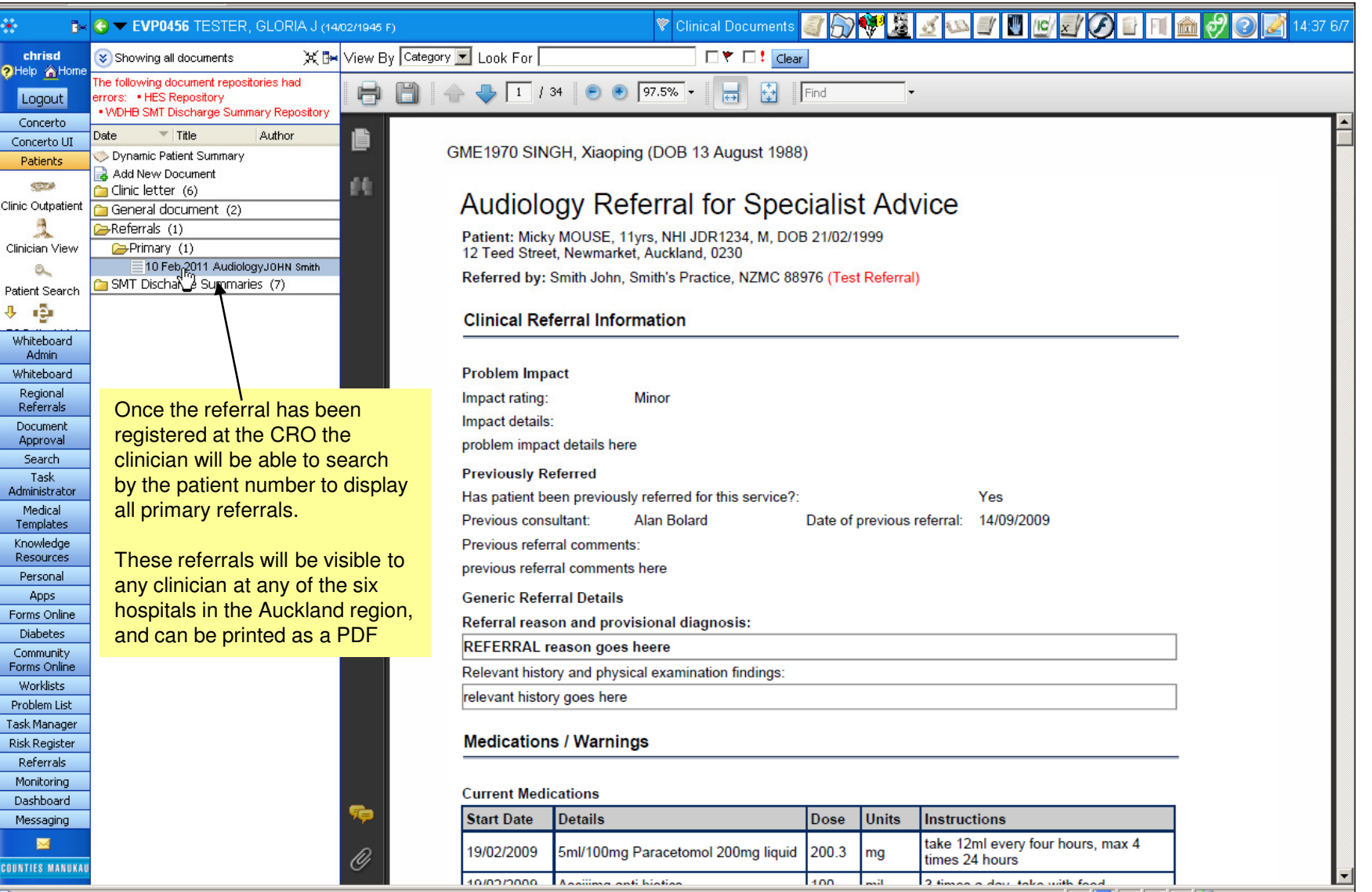

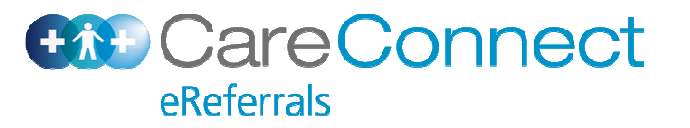